## FIND YOUR INSTALLED APPS

Windows 10 no longer pins newly installed apps to your Start screen. So you need to know where to find them, and then how to pin them to the Start screen—or to your taskbar.

No tiles appear on the Start screen when you install a Modern or legacy app in Windows 10. So you must instead access the All Apps view, which is found within the Start button. To get there, move down to the lower left corner of the Desktop and click the Windows button.

Apps you have recently installed have the text "NEW" next to their name.

To pin the App to the Start screen or taskbar, right-click the app and then choose Pin to Start or Pin to Taskbar from the app bar that appears. You can left-drag an App from the Start menu to the Desktop where it takes on the form of a shortcut that can be renamed.